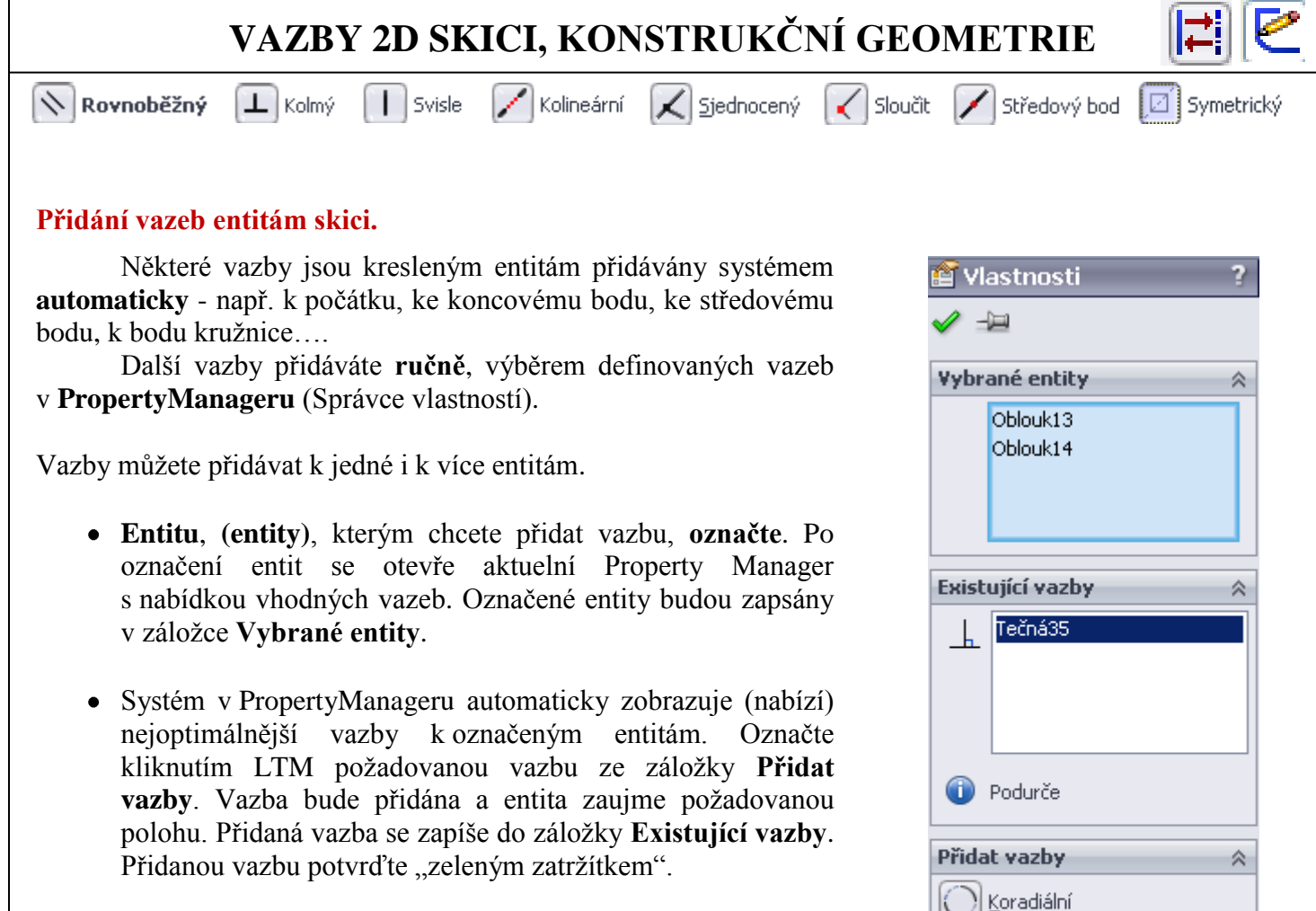

Vazby lze zadávat označeným entitám také pomocí kontextového menu, kde v prvním řádku najdete aktuelní nabídku vazeb.

## Zrušení vazby.

V PropertyManageru v záložce **Existující vazby** označte nežádoucí vazbu, kterou chcete vymazat, LTM a stiskněte tlačítko **Delete** na klávesnici.

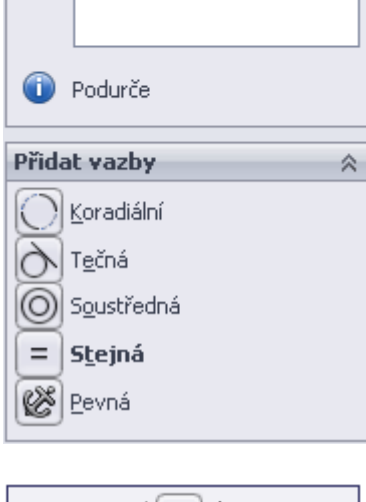

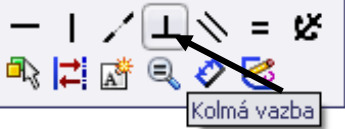

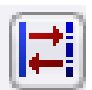

## Konstrukční geometrie.

Příkaz **Konstrukční geometrie** mění plnou čáru kterékoliv nakreslené a označené entity na čáru **čerchovanou** – např. plnou kružnici změní na roztečnou kružnici. Konstrukční geometrie (můžeme ji nazvat i pomocnou geometrií) nemá vliv na tvorbu prvků 3D modelu.

Konstrukční geometrii můžete zadávat:

- pomocí kontextového menu, které také obsahuje tuto nabídku,
- v PropertyManageru zatrhnutím Jako konstrukční.

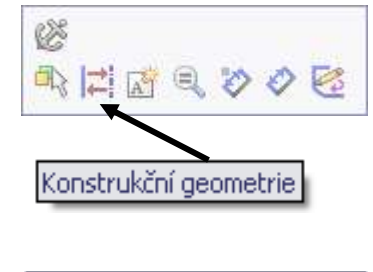

| Možnosti           | ~ |
|--------------------|---|
| 🗹 Jako konstrukční |   |

## ÚKOL 3 – VAZBY 2D SKICI

[≓]

Nakreslete jednoduché 2D skici podle předlohy a přidejte entitám označené vazby.

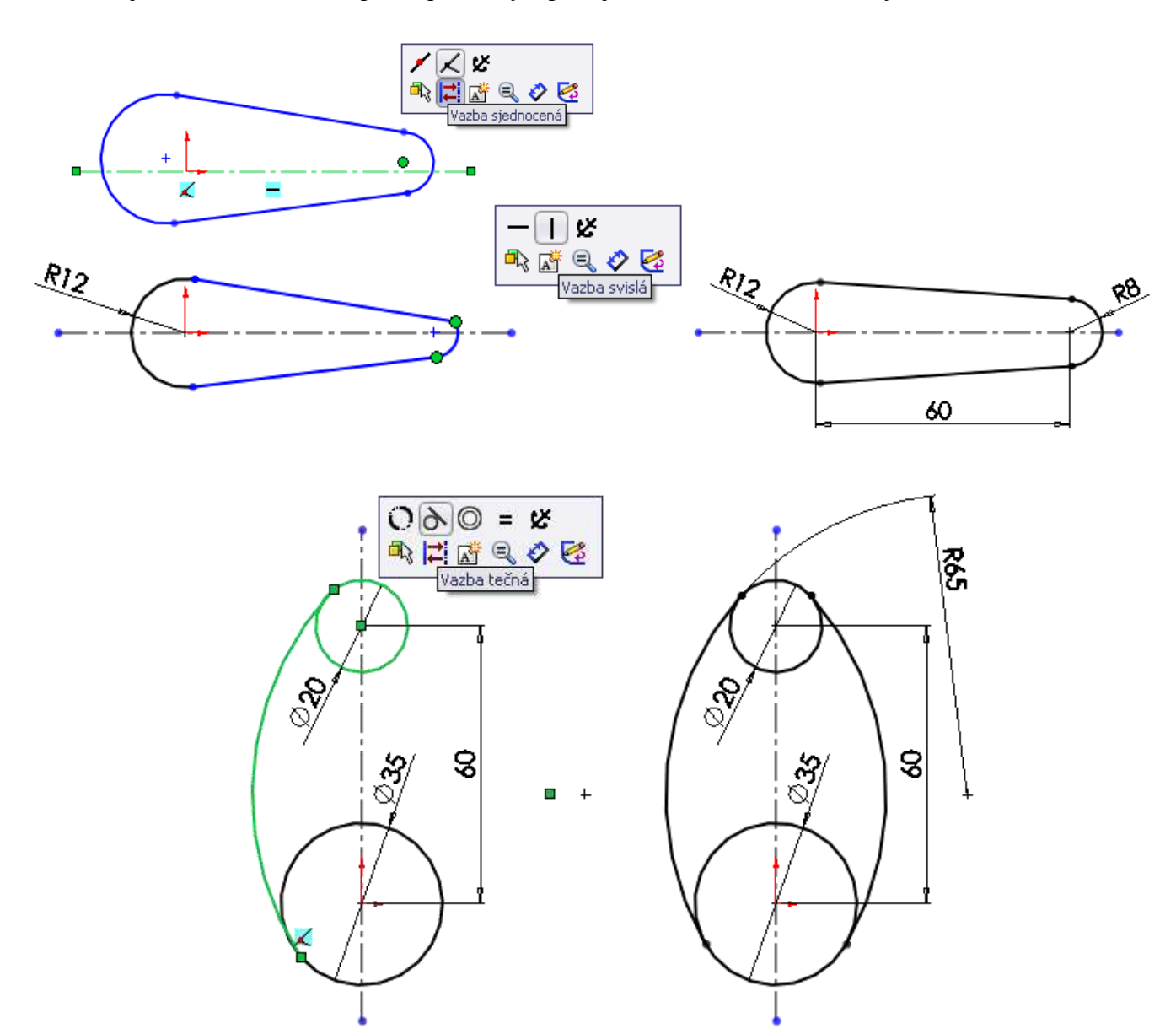

Z okótované kružnice průměru 25 mm se přidáním vazby **stejná** stává řízená entita. Při její změně se změní velikost i ostatních (řízených) entit.

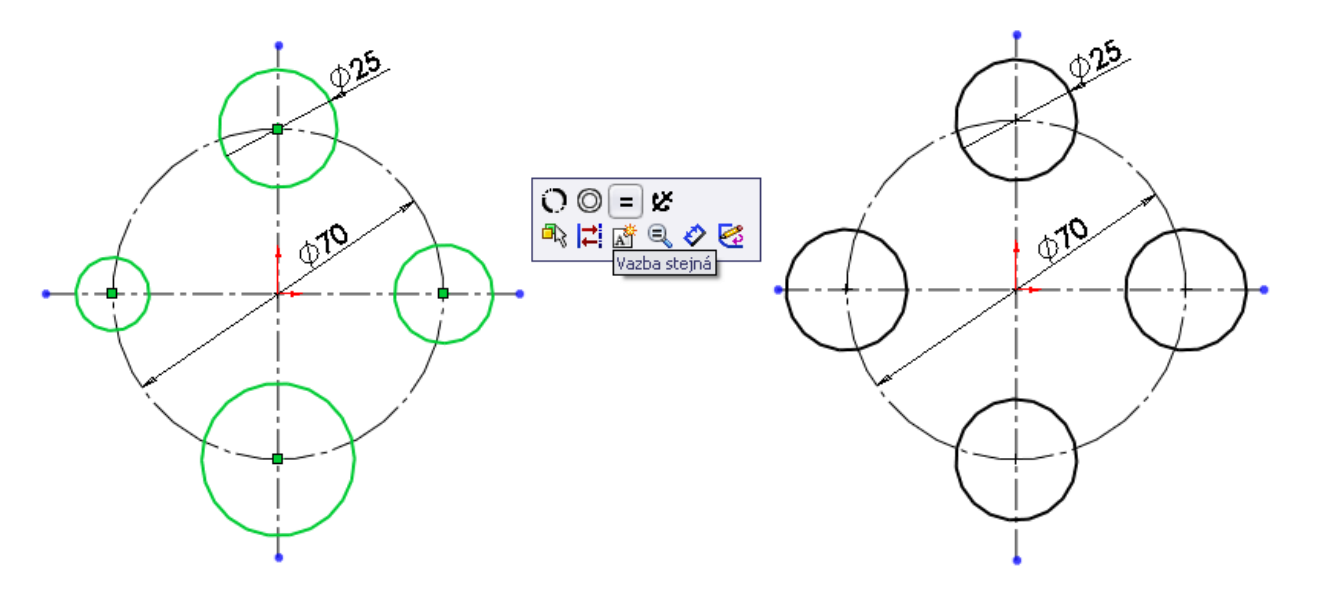